# Как сделать возврат продукции (ВСД) поставщику

(i)

Самостоятельно сделать возвратный ВСД можно в течение 30 дней с момента получения. Если 30 дней уже прошло, то обратитесь в нашу техподдержку.

В случае если вы случайно погасили ВСД на товар, который нужно вернуть, необходимо оформить исходящий ВСД на этот товар.

#### Для того, чтобы оформить возврат продукции в сервисе dxbx, необходимо:

1. Перейти на вкладку *Данные → ВЕГАИС*. Можете раскрыть фильтры и отфильтровать ВСД по дате или поставщику. Либо в поиске по таблице ввести номер приходной ТТН или название продукции.

| 📥 Данные 🛛 🗸       | Ветери        |           | опроволи        | топ    |          |                          |           |                 |          |                           |
|--------------------|---------------|-----------|-----------------|--------|----------|--------------------------|-----------|-----------------|----------|---------------------------|
| Накладные          | Бегери        | нарные с  | опроводи        | ел     | вные     | цокументы                |           |                 |          |                           |
| Возвраты накладных | + Создать     | 🎹 Столбцы | 🖨 Напечатать    | ~      | ВЕГАИС   | Погасить непогашенные ВС | д Про     |                 | з ошибке | Получить непогашенные ВСД |
| Перемещения        | Запросить     | остатки   |                 |        |          |                          |           |                 |          |                           |
| Бланки             |               |           |                 |        |          |                          |           |                 |          |                           |
| ЕГАИС              | Поиск по та   | блице     | ×               |        |          |                          |           |                 |          |                           |
| ВЕГАИС             | Получатель    |           | Компания получа | ателя  | (        | Этправитель              | Дата выра | ботки продукции | Дата офо | ормления ВСД              |
| Непогашенные ВСД   |               | Ŧ         |                 |        | -        | Ψ.                       |           |                 |          | × 🛍                       |
| Возвратные ВСД     | Статус докуме | нта       | Статус информац | ии о м | маршруте |                          |           |                 |          |                           |
| Исходящие ВСД      | Не выбранс    | •         | Не выбрано 🕶    |        |          |                          |           |                 |          |                           |
| Остатки ВЕГАИС     |               |           |                 |        |          |                          |           |                 |          |                           |

## 2. Открыть нужный ВСД (Статус: Погашен)

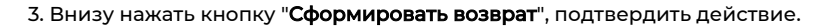

| Номенклатура                                                  | филе тунца желто | оперого мороженое (02259 | 9) KF            |               |                  |              |    |
|---------------------------------------------------------------|------------------|--------------------------|------------------|---------------|------------------|--------------|----|
| Объём груза                                                   | 25.00000         |                          |                  |               |                  |              |    |
| Объём принятого груза                                         | 25.00000         |                          |                  |               |                  |              |    |
| Комментарии                                                   |                  |                          |                  |               |                  | *            |    |
| Накладная                                                     |                  |                          |                  |               |                  |              |    |
| Номер накладной                                               | ФT0X058531       |                          |                  |               |                  |              |    |
| Дата накладной                                                | 15.07.2021       |                          |                  |               |                  |              |    |
| Транспорт                                                     |                  |                          |                  |               |                  |              |    |
| Тип транспортного средства                                    | Автомобильный    |                          |                  |               |                  |              |    |
| Номер автомобиля                                              | A0710H 763       |                          |                  |               |                  |              |    |
| Номер прицепа (полуприцепа)                                   |                  |                          |                  |               |                  |              |    |
| Номер контейнера (при автомобильной перевозке)                |                  |                          |                  |               |                  |              |    |
| Перегрузки                                                    |                  |                          |                  |               |                  |              |    |
| Статус информации о маршруте                                  | Дозаполнение не  | требуется                |                  |               |                  |              |    |
| Перегрузки                                                    | Номер            | Тип транспорта           | Номер а/м        | Номер прицепа | Номер контейнера | Номер вагона | Им |
|                                                               |                  |                          |                  |               |                  |              |    |
|                                                               |                  |                          |                  |               |                  |              |    |
| <ul> <li>Погасить полностью</li> <li>Погасить с на</li> </ul> | едостачей 🗙 О    | тказать в гашении 🥎      | Сформировать воз | врат          |                  |              |    |

4. Указать объем возвращаемой продукции

5. В комментарии можно указать "Ошибочное гашение" или другую причину возврата, если того требует поставщик.

## 6. Нажать внизу кнопку "Отправить возврат"

| Получате                                    | .* ООО "Фуд-Трейд" (б | 319166442 / 631901001)          |           |               |                  |              |           |
|---------------------------------------------|-----------------------|---------------------------------|-----------|---------------|------------------|--------------|-----------|
| Статус докумен                              | га Создан             |                                 |           |               |                  | ×v           |           |
| Номенклат                                   | Филе большое утки     | (с кожей), зам., ву скин лоток, | (В) кг    |               |                  |              |           |
| Объём гр                                    | 38                    |                                 |           |               |                  | 2.624        |           |
| Комментар                                   | и                     |                                 |           |               |                  |              |           |
|                                             |                       |                                 |           |               |                  | <b>•</b>     |           |
| Накладная                                   |                       |                                 |           |               |                  |              |           |
| Номер накладн                               | й ФТ0Х058982          |                                 |           |               |                  |              |           |
| Дата накладн                                | й 18.07.2021          |                                 |           |               |                  | 8            |           |
| Транспорт                                   |                       |                                 |           |               |                  |              |           |
| Тип транспортного средс                     | а Автомобильный       |                                 |           |               |                  | ××           |           |
| Номер автомоби                              | 19 E483BH 763         |                                 |           |               |                  |              |           |
| Номер прицепа (полуприце                    | a)                    |                                 |           |               |                  |              |           |
| Номер контейнера (при автомобильной перевоз | e)                    |                                 |           |               |                  |              |           |
| Перегрузки                                  |                       |                                 |           |               |                  |              |           |
| Статус информации о маршр                   | re Дозаполнение не тр | ребуется                        |           |               |                  |              |           |
| Перегру                                     | и Номер               | Тип транспорта                  | Номер а/м | Номер прицепа | Номер контейнера | Номер вагона | Имя судна |
|                                             | _                     |                                 |           |               |                  |              |           |
|                                             |                       |                                 |           |               |                  |              |           |
| Отправить возврат                           |                       |                                 |           |               |                  |              |           |
| 🗲 Назад 🗸 Сохранить 🗸 Сохрани               | ь и закрыть 🗙 Удали   | ИТЬ                             |           |               |                  |              |           |

В случае возникновения каких-либо ошибок, необходимо связаться с технической поддержкой по номеру 8800-555-96-79 или написать на почту support@docsinbox.ru

#### Чтобы сделать возврат в ЛК Меркурий, необходимо:

- Зайти на сайт https://mercury.vetrf.ru/hs
- Авторизоваться, используя ваши логин и пароль
- Выбрать ЮЛ из списка
- Выбрать предприятие

| • | Открыть вкладку "Транзакции" | Транзакции                                   | . нажать кнопку | +   | Добавить трана | закцию |   |         |           |
|---|------------------------------|----------------------------------------------|-----------------|-----|----------------|--------|---|---------|-----------|
| • | Заполнить транзакцию с       | с помощью                                    | информации      | ИЗ  | входящего      | всд    | в | статусе | "Погашен" |
|   | Запись в<br>Тра              | журнале: № 5700154<br>анзакция Просмотр, На> | кать 📝 Сохрани  | ить |                |        |   |         |           |

 Добавить получателя Получатели: Добавить, данные получателя можно взять из входящего ВСД в статусе "Погашен" (можно нажать на название предприятия отправителя и, воспользовавшись расширенным поиском, найти его по RU-

Серия

KE-0001828

Дата

08.11.2019

коду), данные для заполнения информации о ТТН можно взять из ВСД

• Добавить продукцию (нажать , скопировать название продукции из ВСД и вставить), выбрать количество возврата Возврата погашено: 0 кг, осталось: 39 кг, выбрать опцию ветеринарно-санитарной экспертизы, информацию можно взять из входящего ВСД в статусе "Погашен" (Информация о продукции), если всё заполнено верно, можно оформлять ВСД.

В случае если вы случайно погасили ВСД на товар, который нужно вернуть, необходимо оформить исходящий ВСД на этот товар.

# Для того, чтобы оформить возврат продукции в сервисе dxbx, необходимо:

 Перейти на вкладку Данные → ВЕГАИС. Можете раскрыть фильтры и отфильтровать ВСД по дате или поставщику. Либо в поиске по таблице ввести номер приходной ТТН или название продукции.

| 📥 Данные 🛛 🗸       |                                                                                                    |          |
|--------------------|----------------------------------------------------------------------------------------------------|----------|
| Накладные          | Ветеринарные сопроводительные документы                                                                                        |          |
| Возвраты накладных | + Создать 🌐 Столбцы 🖨 Напечатать 🔽 ВЕГАИС Погасить непогашенные ВСД. Проверка статуса ВСД в ошибке. Получить непогашенные ВСД. |          |
| Перемещения        | Запросить остатки                                                                                                    |          |
| Бланки             |                                                                                                    |          |
| ЕГАИС              |                                                                                                    |          |
| ВЕГАИС             | Получатель Компания получателя Отправитель Дата выработки продукции Дата оформления ВСД                                        |          |
| Непогашенные ВСД   | ▼ <b>v v</b>                                                                                                    |          |
| Возвратные ВСД     | Статус документа Статус информации о маршруте                                                                                  | Ошистить |
| Исходящие ВСД      | Не выбрано • Не выбрано •                                                                                                    | очистить |
| Остатки ВЕГАИС     |                                                                                                    |          |

#### 2. Открыть нужный ВСД (Статус: Погашен)

#### 3. Внизу нажать кнопку "Сформировать возврат", подтвердить действие.

| Номенклатура                                                  | филе тунца желто | перого мороженое (С | )2259) кг         |               |                  |              |    |
|---------------------------------------------------------------|------------------|---------------------|-------------------|---------------|------------------|--------------|----|
| Объём груза                                                   | 25.00000         |                     |                   |               |                  |              |    |
| Объём принятого груза                                         | 25.00000         |                     |                   |               |                  |              |    |
| Комментарии                                                   |                  |                     |                   |               |                  | 4            |    |
|                                                               |                  |                     |                   |               |                  | 11           |    |
| Накладная                                                     |                  |                     |                   |               |                  |              |    |
| Номер накладной                                               | ФТ0Х058531       |                     |                   |               |                  |              |    |
| Дата накладной                                                | 15.07.2021       |                     |                   |               |                  |              |    |
| Транспорт                                                     |                  |                     |                   |               |                  |              |    |
| Тип транспортного средства                                    | Автомобильный    |                     |                   |               |                  |              |    |
| Номер автомобиля                                              | A0710H 763       |                     |                   |               |                  |              |    |
| Номер прицепа (полуприцепа)                                   |                  |                     |                   |               |                  |              |    |
| Номер контейнера (при автомобильной перевозке)                |                  |                     |                   |               |                  |              |    |
| Перегрузки                                                    |                  |                     |                   |               |                  |              |    |
| Статус информации о маршруте                                  | Дозаполнение не  | требуется           |                   |               |                  |              |    |
| Перегрузки                                                    | Номер            | Тип транспорта      | Номер а/м         | Номер прицепа | Номер контейнера | Номер вагона | Им |
|                                                               |                  |                     |                   |               |                  |              |    |
|                                                               |                  |                     |                   |               |                  |              |    |
| <ul> <li>Погасить полностью</li> <li>Погасить с на</li> </ul> | едостачей 🗶 От   | тказать в гашении   | 🥎 Сформировать во | зврат         |                  |              |    |

4. Указать объем возвращаемой продукции

5. В комментарии можно указать "Ошибочное гашение" или другую причину возврата, если того требует поставщик.

6. Нажать внизу кнопку "Отправить возврат"

|              | Получатель *                               | 000 "Фуд-Трейд" (63 | 319166442 / 631901001)            |           |               |                  |              |           |
|--------------|--------------------------------------------|---------------------|-----------------------------------|-----------|---------------|------------------|--------------|-----------|
|              | Статус документа                           | Создан              |                                   |           |               |                  | X w          |           |
|              | Номенклатура                               | Филе большое утки   | (с кожей), зам., ву скин лоток, ( | В) кг     |               |                  |              |           |
|              | Объём груза                                |                     |                                   |           |               |                  | 2.624        |           |
|              | Комментарии                                |                     |                                   |           |               |                  | <b>A</b>     |           |
|              |                                            |                     |                                   |           |               |                  |              |           |
| Накладная    |                                            |                     |                                   |           |               |                  |              |           |
|              | Номер накладной                            | ФТ0Х058982          |                                   |           |               |                  |              |           |
|              | Дата накладной                             | 18.07.2021          |                                   |           |               |                  |              |           |
| Транспорт    |                                            |                     |                                   |           |               |                  |              |           |
|              | Тип транспортного средства                 | Автомобильный       |                                   |           |               |                  | × v          |           |
|              | Номер автомобиля                           | E483BH 763          |                                   |           |               |                  |              |           |
|              | Номер прицепа (полуприцепа)                |                     |                                   |           |               |                  |              |           |
| Номер        | о контейнера (при автомобильной перевозке) |                     |                                   |           |               |                  |              |           |
| Перегрузки   |                                            |                     |                                   |           |               |                  |              |           |
|              | Статус информации о маршруте               | Дозаполнение не тр  | ебуется                           |           |               |                  |              |           |
|              | Перегрузки                                 | Номер               | Тип транспорта                    | Номер а/м | Номер прицепа | Номер контейнера | Номер вагона | Имя судна |
|              |                                            |                     |                                   |           |               |                  |              |           |
|              |                                            |                     |                                   |           |               |                  |              |           |
| Отпр         | равить возврат                             |                     |                                   |           |               |                  |              |           |
| ( <b>*</b> ) | Назад 🗸 Сохранить 🗸 Сохранить и            | закрыть 🗙 Удали     | ять                               |           |               |                  |              |           |

В случае возникновения каких-либо ошибок, необходимо связаться с технической поддержкой по номеру 8800-555-96-79 или написать на почту support@docsinbox.ru

### Чтобы сделать возврат в ЛК Меркурий, необходимо:

- Зайти на сайт https://mercury.vetrf.ru/hs
- Авторизоваться, используя ваши логин и пароль
- Выбрать ЮЛ из списка
- Выбрать предприятие

| • | Открыть вклалку "Транзакции"                   | Транзакции                                  | . нажать кнопку | +   | Добавить тран: | закцию |   |         |           |
|---|------------------------------------------------|---------------------------------------------|-----------------|-----|----------------|--------|---|---------|-----------|
| • | Заполнить транзакцию о Информация о продукции: | с помощью                                   | информации      | из  | входящего      | всд    | в | статусе | "Погашен" |
|   | Запись в<br>Тр                                 | журнале: № 5700154<br>анзакция Просмотр, На | жать 📝 Сохрани  | ить |                |        |   |         |           |

 Добавить получателя
 Получатели: Добавить , данные получателя можно взять из входящего ВСД в статусе "Погашен" (можно нажать на название предприятия отправителя и, воспользовавшись расширенным поиском, найти его по RU-

Серия

KE-0001828

Дата

06.11.2019

коду), данные для заполнения информации о ТТН можно взять из ВСД

• Добавить продукцию (нажать Объем. 39 возврата Возврата Возврата Погашенс: 0 кг, осталось: 39 кг, выбрать опцию ветеринарно-санитарной экспертизы, информацию можно взять из входящего ВСД в статусе "Погашен" (Информация о продукции), если всё заполнено верно, можно оформлять ВСД.

В случае если вы случайно погасили ВСД на товар, который нужно вернуть, необходимо оформить исходящий ВСД на этот товар.

## Для того, чтобы оформить возврат продукции в сервисе dxbx, необходимо:

 Перейти на вкладку Данные → ВЕГАИС. Можете раскрыть фильтры и отфильтровать ВСД по дате или поставщику. Либо в поиске по таблице ввести номер приходной ТТН или название продукции.

| 📥 Данные 🗸 🗸       | Ротории       |           |                 |      |          |                           |                          |          |                           |
|--------------------|---------------|-----------|-----------------|------|----------|---------------------------|--------------------------|----------|---------------------------|
| Накладные          | Бегери        | нарные с  | опроводи        | ien  | вные д   | цокументы                 |                          |          |                           |
| Возвраты накладных | + Создать     | 🎹 Столбцы | 🖨 Напечатать    | ~    | вегаис   | Погасить непогашенные ВСД | ц Проверка статуса ВСД в |          | Получить непогашенные ВСД |
| Перемещения        | Запросить с   | статки    |                 |      |          |                           |                          |          |                           |
| Бланки             |               |           |                 |      |          |                           |                          |          |                           |
| EFANC              | Поиск по та   | блице     | × .             |      |          |                           |                          |          |                           |
| ВЕГАИС             | Получатель    |           | Компания получа | теля | 0        | тправитель Д              | ата выработки продукции  | Дата офо | рмления ВСД               |
| Непогашенные ВСД   |               | •         |                 |      | •        | •                         |                          |          | × 🛍                       |
| Возвратные ВСД     | Статус докуме | нта       | Статус информац | ииом | иаршруте |                           |                          |          |                           |
| Исходящие ВСД      | Не выбрано    | -         | Не выбрано 🕶    |      |          |                           |                          |          |                           |
| Остатки ВЕГАИС     |               |           |                 |      |          |                           |                          |          |                           |

## 2. Открыть нужный ВСД (Статус: Погашен)

# 3. Внизу нажать кнопку "Сформировать возврат", подтвердить действие.

|                                                               | филе тунда желтеперего мероженое (од | 2007 Ki                 |                  |              |    |
|---------------------------------------------------------------|--------------------------------------|-------------------------|------------------|--------------|----|
| Объём груза                                                   | 25.00000                             |                         |                  |              |    |
| Объём принятого груза                                         | 25.00000                             |                         |                  |              |    |
| Комментарии                                                   |                                      |                         |                  | *            |    |
| Накладная                                                     |                                      |                         |                  |              |    |
| Номер накладной                                               | ФТ0Х058531                           |                         |                  |              |    |
| Дата накладной                                                | 15.07.2021                           |                         |                  |              |    |
| Транспорт                                                     |                                      |                         |                  |              |    |
| Тип транспортного средства                                    | Автомобильный                        |                         |                  |              |    |
| Номер автомобиля                                              | A0710H 763                           |                         |                  |              |    |
| Номер прицепа (полуприцепа)                                   |                                      |                         |                  |              |    |
| Номер контейнера (при автомобильной перевозке)                |                                      |                         |                  |              |    |
| Перегрузки                                                    |                                      |                         |                  |              |    |
| Статус информации о маршруте                                  | Дозаполнение не требуется            |                         |                  |              |    |
| Перегрузки                                                    | Номер Тип транспорта                 | Номер а/м Номер прицепа | Номер контейнера | Номер вагона | Им |
|                                                               |                                      |                         |                  |              |    |
|                                                               |                                      |                         |                  |              |    |
| <ul> <li>Погасить полностью</li> <li>Погасить с не</li> </ul> | достачей 🗶 Отказать в гашении        | 🕤 Сформировать возврат  |                  |              |    |

#### 4. Указать объем возвращаемой продукции

5. В комментарии можно указать "Ошибочное гашение" или другую причину возврата, если того требует поставщик.

6. Нажать внизу кнопку "Отправить возврат"

|            | Получатель *                                   | 000 "Фуд-Трейд" (63 | 319166442 / 631901001)            |           |               |                  |                |           |
|------------|------------------------------------------------|---------------------|-----------------------------------|-----------|---------------|------------------|----------------|-----------|
|            | Статус документа                               | Создан              |                                   |           |               |                  | X w            |           |
|            | Номенклатура                                   | Филе большое утки   | (с кожей), зам., ву скин лоток, ( | В) кг     |               |                  |                |           |
|            | Объём груза                                    |                     |                                   |           |               |                  | 2.624          |           |
|            | Комментарии                                    |                     |                                   |           |               |                  |                |           |
|            |                                                |                     |                                   |           |               |                  | <b>▼</b><br>// |           |
| Накладная  |                                                |                     |                                   |           |               |                  |                |           |
|            | Номер накладной                                | ФТ0Х058982          |                                   |           |               |                  |                |           |
|            | Дата накладной                                 | 18.07.2021          |                                   |           |               |                  | <b>#</b>       |           |
| Транспорт  |                                                |                     |                                   |           |               |                  |                |           |
|            | Тип транспортного средства                     | Автомобильный       |                                   |           |               |                  | X w            |           |
|            | Номер автомобиля                               | E483BH 763          |                                   |           |               |                  |                |           |
|            | Номер прицепа (полуприцепа)                    |                     |                                   |           |               |                  |                |           |
| F          | Номер контейнера (при автомобильной перевозке) |                     |                                   |           |               |                  |                |           |
| Перегрузки |                                                |                     |                                   |           |               |                  |                |           |
|            | Статус информации о маршруте                   | Дозаполнение не тр  | ебуется                           |           |               |                  |                |           |
|            | Перегрузки                                     | Номер               | Тип транспорта                    | Номер а/м | Номер прицепа | Номер контейнера | Номер вагона   | Имя судна |
|            |                                                |                     |                                   |           |               |                  |                |           |
|            |                                                |                     |                                   |           |               |                  |                |           |
|            | Отправить возврат                              |                     |                                   |           |               |                  |                |           |
|            | 🗲 Назад 🗸 Сохранить 🗸 Сохранить и              | закрыть 🗙 Удали     | ять                               |           |               |                  |                |           |

В случае возникновения каких-либо ошибок, необходимо связаться с технической поддержкой по номеру 8800-555-96-79 или написать на почту support@docsinbox.ru

# Чтобы сделать возврат в ЛК Меркурий, необходимо:

- Зайти на сайт https://mercury.vetrf.ru/hs
- Авторизоваться, используя ваши логин и пароль;
- Выбрать юридическое лицо, на которое поступало ВСД;

| Меркурий.XC 2021 - версия 6.56.1                                |                                                         |  |
|-----------------------------------------------------------------|---------------------------------------------------------|--|
| По всем техническим вопросам, связанным с работой системы "Мерк | хурий", Вы можете обращаться по адресу mercury@fsvps.ru |  |
|                                                                 |                                                         |  |
| Выбор обслуживаемого хозяйствующего субъе                       | екта                                                    |  |
| 0                                                               | общество с ограниченной ответственностью                |  |
| 0                                                               | общество с ограниченной ответственностью '              |  |
| 0                                                               | общество с ограниченной ответственностью                |  |
| 0                                                               | общество с ограниченной ответственностью                |  |
| 0                                                               | общество с ограниченной ответственностью                |  |
| 0                                                               | общество с ограниченной ответственностью                |  |
| 0                                                               | общество с ограниченной ответственностью '              |  |
| 0                                                               | общество с ограниченной ответственностью                |  |
| 0                                                               | общество с ограниченной ответственностью '              |  |
| 0                                                               | общество с ограниченной ответственностью '              |  |
| 0                                                               | ОБЩЕСТВО С ОГРАНИЧЕННОЙ ОТВЕТСТВЕННОСТЬЮ                |  |
| 0                                                               | общество с ограниченной ответственностью '              |  |
| 0                                                               | ОБЩЕСТВО С ОГРАНИЧЕННОЙ ОТВЕТСТВЕННОСТЬЮ                |  |
| 0                                                               | общество с ограниченной ответственностью '              |  |
| 0                                                               | общество с ограниченной ответственностью '              |  |
| 0                                                               | общество с ограниченной ответственностью '              |  |
| 0                                                               | общество с ограниченной ответственностью                |  |

Выбрать предприятие, на которое поступало ВСД;

| TORSOBATERS                                                                       |                                      |  |  |  |  |  |  |
|-----------------------------------------------------------------------------------|--------------------------------------|--|--|--|--|--|--|
| Хозяйствующий субъект:                                                            |                                      |  |  |  |  |  |  |
| Меркурий.XC 2021 - версия 6.56.1                                                  |                                      |  |  |  |  |  |  |
| По всем техническим вопросам, связанным с работой системы "Меркурий", Вы можете с | бращаться по адресу mercury@fsvps.ru |  |  |  |  |  |  |
|                                                                                   |                                      |  |  |  |  |  |  |
| Выбор обслуживаемого предприятия 🕹                                                |                                      |  |  |  |  |  |  |
| Выбрать все обсл                                                                  | пуживаемые С                         |  |  |  |  |  |  |
| о редприятие                                                                      | е общественного питания (            |  |  |  |  |  |  |
| О селона с с с с с с с с с с с с с с с с с с с                                    |                                      |  |  |  |  |  |  |
|                                                                                   | 6                                    |  |  |  |  |  |  |
|                                                                                   | 📝 Выбрать 💢 Отмена                   |  |  |  |  |  |  |

Если нажать "Выбрать все обслуживаемые", то не будет возможности сделать возврат. Эта опция позволяет только просмотр ВСД.

| Меркурий.ХС 2021                                                                       | ✓ версия 6.56.1                                                                                                    |                                                                |                                                                                    |           |
|----------------------------------------------------------------------------------------|----------------------------------------------------------------------------------------------------|----------------------------------------------------------------|------------------------------------------------------------------------------------|-----------|
| По всем техническим вопросам,                                                          | связанным с работой системы "Меркурий", Вы можете об                                                                                                    | ращаться по адресу <u>mercury@</u>                             | @fsvps.ru                                                                          |           |
| Заявки Грузы на СВХ Про                                                                | бы Журнал продукции Инвентаризация Транза                                                                                                    | кции Ветеринарные доку                                         | менты Справочники                                                                  | Настройки |
| • Заявки<br>• Неотправленные<br>• Отправленные<br>• Принатые<br>• Отклоненные<br>• Все | Исходящие решения <u>О Формпенные</u> • <u>Оформпенные</u> • <u>Оформпенные (незавершенное прог</u> • <u>Анкулированые</u> • <u>Все исходящие решения</u> | • Входяц<br>• <u>с</u><br>И <u>зводство)</u> • <u>с</u><br>• Е | цие решения<br>Эформленные<br><u>чнулированные</u><br>Зсе входящ <u>ие решения</u> | • Шаблоны |
| + Добавить транзакцию                                                                  | + Добавить шаблон Поиск                                                                                                    |                                                                |                                                                                    |           |

Заполнить транзакцию с помощью информации из входящего ВСД в статусе • "Погашен" Запись в журнале: № 5700154

Транзакция Просмотр, нажать 🧭 Сохранить

• Добавить получателя Получатели: <u>Добавить</u>, данные получателя можно взять из входящего ВСД в статусе "Погашен" (можно нажать на название предприятия отправителя и, воспользовавшись расширенным поиском, найти его по RU-

08.11.2019

Сведения с "... Серня КБ-0001828 коду), данные для заполнения информации о ТТН можно взять из ВСД

Операции • Добавить продукцию (нажать 🧟 🖉 🗙 , скопировать название продукции из ВСД и вставить) , выбрать количество 39 Погашено: 0 кг, осталось: 39 кг, выбрать опцию ветеринарно-санитарной экспертизы, информацию можно взять из возврата

входящего ВСД в статусе "Погашен" (Информация о продукции), если всё заполнено верно, можно оформлять ВСД.